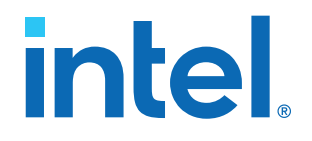

# Questa\*-Intel<sup>®</sup> FPGA Edition Quick-Start

# Intel<sup>®</sup> Quartus<sup>®</sup> Prime Standard Edition

Updated for Intel<sup>®</sup> Quartus<sup>®</sup> Prime Design Suite: **21.1** 

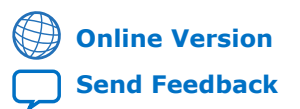

# intel

# Contents

| 1. Questa*-Intel <sup>®</sup> FPGA Edition Simulation Quick-Start (Intel <sup>®</sup> Quartus <sup>®</sup> Prime | 2               |
|----------------------------------------------------------------------------------------------------|-----------------|
| 1.1. Prerequisites.                                                                                              | . <b>э</b><br>3 |
| 1.2. Open the Example Design                                                                                     | 6               |
| 1.3. Specify EDA Tool Settings                                                                                   | . 7             |
| 1.4. Launch Simulation                                                                                           | . 9             |
| 1.5. View Signal Waveforms                                                                                       | . 9             |
| 1.6. Add Signals to the Simulation                                                                               | 11              |
| 1.7. Rerun Simulation                                                                                            | 12              |
| 2. Known Differences Between the Questa-Intel FPGA Edition and ModelSim* - Intel<br>FPGA Edition                 | 13              |
| 3. Questa-Intel FPGA Edition Quick-Start Intel Quartus Prime Standard Edition<br>Revision History                | 14              |

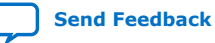

# intel

# **1.** Questa\*-Intel<sup>®</sup> FPGA Edition Simulation Quick-Start (Intel<sup>®</sup> Quartus<sup>®</sup> Prime Standard Edition)

This document demonstrates how to simulate an Intel<sup>®</sup> Quartus<sup>®</sup> Prime Standard Edition design in the Questa\*-Intel FPGA Edition simulator.

*Note:* This document intentionally uses basic features to accommodate requirements to simulate the design example mentioned in Open the Example Design on page 6. If you intend to use a different use case with advanced features and you need more information to simulate your design, then refer to the Questa-Intel FPGA Edition documents from Siemens\* available in the *<installation directory>/* questa\_fe/docs/pdf\_docs directory.

Design simulation verifies your design before device programming. It involves generating simulation files, compiling simulation models, running the simulation, and viewing the results. The following steps describe this flow in detail:

- 1. Prerequisites on page 3
- 2. Open the Example Design on page 6
- 3. Specify EDA Tool Settings on page 7
- 4. Launch Simulation on page 9
- 5. View Signal Waveforms on page 9
- 6. Add Signals to the Simulation on page 11
- 7. Rerun Simulation on page 12

#### **1.1. Prerequisites**

Both Questa-Intel FPGA Edition and Questa-Intel FPGA Starter Edition software require valid software licenses. However, the Questa-Intel FPGA Starter Edition license is free.

# Downloading the Questa-Intel FPGA Edition and Questa-Intel FPGA Starter Edition Software

To download the software with individual executable files:

- 1. Visit the FPGA Software Download Center page.
- 2. Using the left-hand filter pane, perform the following steps to refine the search results:

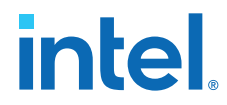

- a. Select the **Intel Quartus Prime Design Software** option. This displays three Intel Quartus Prime software editions (Pro, Standard or Lite).
- b. Select the Intel Quartus Prime Standard software edition. This displays a list of supported software versions.
- c. Select the operating system (Linux or Microsoft Windows\*).
- 3. In the refined list of pages, click on the desired page to download the software.
- 4. Under the **Downloads** section, click the **Individual Files** tab.
- 5. Download the **Questa-Intel FPGA Edition (Includes Starter Edition)** software file(s) by clicking the **Download** button below each file name.

Refer to Downloading and Installing Intel FPGA Software in the Intel FPGA Software Installation and Licensing for additional information.

#### **Generating the License**

You can obtain a license for the Questa-Intel FPGA Edition and Questa-Intel FPGA Starter Edition software from the Intel FPGA Self Service Licensing Center (SSLC). If you do not have access to SSLC, you must first complete registering to SSLC and create an account by visiting Register for Intel FPGA Self Service Licensing Center (SSLC).

Follow these steps to generate the license:

- 1. Go to the Intel FPGA Self-Service Licensing Center (SSLC).
- 2. Select the **Sign up for Evaluation or Free Licenses** option on the menu bar.
- 3. In the list of products displayed, select the **Questa-Intel FPGA Starter Edition SW-QUESTA** option.
- 4. Under the **# of Seats** column, enter the number of seats you require.
- 5. Read the license terms of use.
- 6. Select the "I have read and agree to the terms of use of this license as listed below" check box.
- 7. Click **Get License**. A pop-up window displays asking you to which computer should the license be assigned. You can use one of the following options:

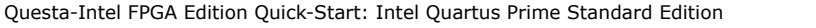

1. Questa\*-Intel<sup>®</sup> FPGA Edition Simulation Quick-Start (Intel<sup>®</sup> Quartus<sup>®</sup> Prime Standard Edition) 703090 | 2022.03.28

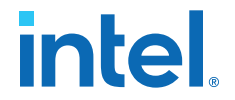

- **Option 1**: Click **Create a New Computer** if you want to assign the license to a new computer. You must provide information about the required hardware and license type. For information about the license type, refer to Intel FPGA Software License Types. For information about how to extract information about your computer hardware, refer to Hardware Information Required When You Request a License.
- **Option 2**: Click **Assign an Existing Computer** and search for the computer name/NIC ID that you have created previously in your **My Intel** account. To view your list of computers, use of the following options:
  - Visit the License Assistant and select Regenerate License by Primary Computer ➤ View all computers and select
  - On the SSLC menu bar, click **Computers and License Files** and select the desired option.
- 8. Click **Generate**. You receive an email with the license attached to your registered email address.
- Save the license.dat file on your computer (for example, ~/ intelFPGA\_pro/LR-xxxxx\_License.dat).
- *Note:* Before using Questa-Intel FPGA Edition and Questa-Intel FPGA Starter Edition software, you must set an environment variable to point to the location of the license.

#### Setting Up the Questa-Intel FPGA Starter Edition Software License

After you receive and save the license.dat file on your computer, follow these instructions:

#### **On Windows System**

- 1. Go to This PC, right-click, and select Properties.
- 2. Click Advanced System Setting.
- 3. In the Advanced tab, select Environment Variable.
- 4. Under **System variables**, create a new variable with the name as LM\_LICENSE\_FILE and value as <license.dat file path>.
- 5. Click **OK** and restart the Questa software.

Alternatively, open a command prompt and run the following command to set up the LM\_LICENSE\_FILE environment variable:

setx LM\_LICENSE\_FILE <path\_to\_license\_file>;%LM\_LICENSE\_FILE%

For example: setx LM\_LICENSE\_FILE C:\intelFPGA
\license.dat;%LM\_LICENSE\_FILE%

#### **On Linux System**

Run one of the following commands in a command prompt window:

export LM\_LICENSE\_FILE=<path to license>:\$LM\_LICENSE\_FILE

setenv LM\_LICENSE\_FILE "<path\_to\_license\_file>"

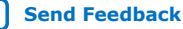

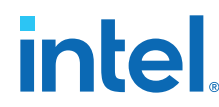

#### **Renewing the License**

The software license expires 12 months after the date of purchase. To renew an expired license file, revisit the SSLC. You can renew a license only for the version that you purchased.

#### **Related Information**

- What's New in Questa-Intel FPGA Edition
- Intel FPGA Software Installation and Licensing
- Common Licensing Q & A
- How to Get and Manage License
- Where to Get the License Daemon

## **1.2. Open the Example Design**

The PLL\_RAM example design includes Intel FPGA IP cores to demonstrate the basic simulation flow. Perform the following steps to open the design example:

- 1. Download and unzip the quartus-std-lite-pll-ram design example.
- 2. Launch the Intel Quartus Prime Standard Edition software version 21.1.
- 3. To open the example design project, click **File ➤ Open Project**, select the **pll\_ram.qpf** project file, and then click **OK**.

#### Figure 1. pll\_ram Project in the Intel Quartus Prime Standard Edition

| Projec                                                                                                    | t Navigator 🍐 Hierarch                                                  | y -       | Q <b>4</b> Ø X      | 4                           | Compilation Report - PLL RAM 💥  |                                  |                |  |
|----------------------------------------------------------------------------------------------------|-------------------------------------------------------------------------|-----------|---------------------|-----------------------------|---------------------------------|----------------------------------|----------------|--|
|                                                                                                    | Entity:Instance                                                         | AL        | Ms needed           | 5                           | Flow Summary                    |                                  |                |  |
| 🔥 0                                                                                                    | clone V: 5CGXFC7C7F23C8                                                 |           |                     | tent                        | < <filter>&gt;</filter>         |                                  |                |  |
| ) B                                                                                                    | PLL_RAM 📥                                                               | 13.       | 0 (5.0)             | Cont                        | Flow Status                     | Successful - Thu Sep 23 10:39:07 | 2021           |  |
|                                                                                                    |                                                                         |           |                     | of                          | Quartus Prime Version           | 21.1.0 Build 837 09/21/2021 SJ S | tandard Editio |  |
| 4                                                                                                    |                                                                         |           |                     | able                        | Revision Name                   | PLL_RAM                          |                |  |
|                                                                                                    |                                                                         |           |                     | F                           | Top-level Entity Name           | PLL_RAM                          |                |  |
| Tasks                                                                                                    | Compilation                                                             | *         | ≡₽⊘∞                |                             | Family                          | Cyclone v                        |                |  |
|                                                                                                    | Task                                                                    |           | Time                |                             | Timing Models                   | Final                            |                |  |
| < _                                                                                                    | 🝷 🕨 Compile Design                                                      | 00:01:1   | 9                   | Logic utilization (in ALMs) |                                 | 13 / 56,480 ( < 1 % )            |                |  |
| <b>~</b>                                                                                                    | 🕨 🕨 Analysis & Synthesis                                                | 00:00:1   | 5                   |                             | Total registers                 | 16                               |                |  |
| <ul> <li>Image: A second second s</li></ul> | <ul> <li>Fitter (Place &amp; Route)</li> </ul>                          | 00:00:4   | 00:00:42 Total pir  |                             | otal pins                       | 20 / 268 ( 7 % )                 |                |  |
| <b>~</b>                                                                                                    | <ul> <li>Assembler (Generate programming files)</li> </ul>              |           | 00:00:12            |                             | Total block memory bits         | 2.304 / 7.024.640 ( < 1 % )      |                |  |
| <ul> <li>Image: A second second s</li></ul> | Timing Analysis                                                         | 00:00:1   | 0                   |                             | Total DSP Blocks                | 0/156(0%)                        |                |  |
|                                                                                                    | EDA Netlist Writer                                                      |           |                     |                             | Total HSSI RX PCSs              | 0/6(0%)                          |                |  |
|                                                                                                    | Edit Settings                                                           |           |                     |                             | Total HSSI PMA RX Deserializers | 0/6(0%)                          |                |  |
|                                                                                                    | Program Device (Open Programmer)                                        | _         |                     |                             | Total HSSI TX PCSs              | 0/6(0%)                          |                |  |
|                                                                                                    | • · · · · · · · · · · · · · · · · · · ·                                 |           |                     |                             | Total HSSI PMA TX Serializers   | 0/6(0%)                          |                |  |
|                                                                                                    |                                                                         |           |                     |                             | Total DLLs                      | 0/4(0%)                          |                |  |
|                                                                                                    |                                                                         |           |                     |                             |                                 | - / · ( - · · /                  |                |  |
|                                                                                                    |                                                                         |           |                     |                             | 4                               |                                  |                |  |
| ×                                                                                                    |                                                                         |           |                     |                             |                                 |                                  |                |  |
| eĽ                                                                                                    |                                                                         |           |                     |                             |                                 |                                  |                |  |
| ΞT                                                                                                    | ype ID Message                                                          |           |                     |                             |                                 |                                  |                |  |
| - P                                                                                                    | 1 332146 Worst-case minimum pulse w                                     | /idth sla | ck is 1.            | 666                         |                                 |                                  |                |  |
|                                                                                                    | 332102 Design is not fully constr<br>3322102 Design is not fully constr | ained fo  | r setup<br>r bold r | requi                       | 1 rements                       |                                  |                |  |
|                                                                                                    | Quartus Prime Timing Analy                                              | zer was   | successf            | ul.                         | 0 errors, 2 warnings            |                                  |                |  |
|                                                                                                    | a poppos quantum paires pull granils                                    |           |                     | 41                          | 0                               |                                  |                |  |

Questa-Intel FPGA Edition Quick-Start: Intel Quartus Prime Standard Edition

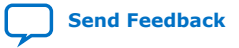

1. Questa\*-Intel<sup>®</sup> FPGA Edition Simulation Quick-Start (Intel<sup>®</sup> Quartus<sup>®</sup> Prime Standard Edition) 703090 | 2022.03.28

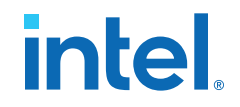

# **1.3. Specify EDA Tool Settings**

Perform the following steps to specify EDA Tool Options and generate simulation files for the supported simulators:

 Click Tools ➤ Options ➤ EDA Tool Options to specify the location of your simulator for integration with Intel Quartus Prime Standard Edition. The Options dialog displays.

#### Figure 2. EDA Tool Settings

| General                                                                                                    | EDA Tool Options   |                                                                       |   |  |  |  |
|----------------------------------------------------------------------------------------------------|--------------------|-----------------------------------------------------------------------|---|--|--|--|
| EDA Tool Options<br>Fonts                                                                                                    | Specify the direct | tory that contains the tool executable for each third-party EDA tool: |   |  |  |  |
| Headers & Footers Settings                                                                                                    | EDA Tool           | Directory Containing Tool Executable                                  |   |  |  |  |
| Internet Connectivity                                                                                                    | Precision Synt     |                                                                       |   |  |  |  |
| <ul> <li>IP Settings         <ul> <li>IP Catalog Search Location:</li> <li>Design Templates</li> <li>License Setup</li> <li>Preferred Text Editor</li> <li>Processing</li> <li>Tooltip Settings</li> </ul> </li> <li>Messages         <ul> <li>Colors</li> <li>Fonts</li> </ul> </li> </ul> | Synplify           |                                                                       |   |  |  |  |
|                                                                                                    | Synplify Pro       |                                                                       |   |  |  |  |
|                                                                                                    | Active-HDL         |                                                                       |   |  |  |  |
|                                                                                                    | Riviera-PRO        |                                                                       |   |  |  |  |
|                                                                                                    | ModelSim           |                                                                       |   |  |  |  |
|                                                                                                    | QuestaSim          |                                                                       |   |  |  |  |
|                                                                                                    | Questa Intel F     | ite/disks/swbld_releases_1/acds/21.1std/837/linux64/questa_fe/bin     |   |  |  |  |
|                                                                                                    | NCSim              |                                                                       |   |  |  |  |
|                                                                                                    | VCS                |                                                                       |   |  |  |  |
|                                                                                                    | VCS MX             |                                                                       | ĺ |  |  |  |
|                                                                                                    |                    |                                                                       |   |  |  |  |

- 2. In the **Questa Intel FPGA** field, enter one of the following Questa-Intel FPGA Edition executable path:
  - **On Linux systems**: <installation directory>/questa\_fe/bin
  - **On Windows systems:** <installation directory>/questa\_fe/win64
- 3. Click **Assignments** ➤ **Settings** ➤ **EDA Tool Settings** ➤ **Simulation**. Ensure the settings are as shown in the following image:

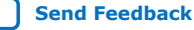

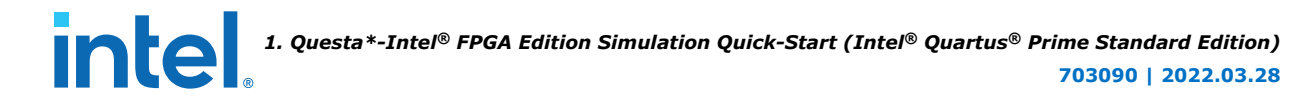

#### Figure 3. Simulation Settings

| <b>_</b> ∕                                                                                                    | Settings - PLL_RAM <@ppgyli0110>                                                                                                    | ~ ^ 😣                                 |
|----------------------------------------------------------------------------------------------------|----------------------------------------------------------------------------------------------------|---------------------------------------|
| Category:                                                                                                    | [                                                                                                    | Device/Board                          |
| General<br>Files<br>Libraries<br>* IP Settings<br>IP Catalog Search Locations<br>Design Templates<br>* Operating Settings and Condition:<br>Voltage<br>Temperature<br>* Compilation Process Settings<br>Incremental Compilation<br>* EDA Tool Settings<br>Design Entry/Synthesis<br>Simulation<br>Board-Level<br>* Compiler Settings<br>VHDL Input<br>Verlog HDL Input<br>Default Parameters<br>Timing Analyzer<br>Assembler<br>Design Assistant<br>Signal Tap Logic Analyzer<br>Logic Analyzer Interface<br>Power Analyzer Settings<br>SSN Analyzer | Simulation         Specify options for generating output files for use with other EDA tools.         Tool name:       Questa Intel FPGA         Run gate-level simulation automatically after compilation         EDA Netlist Writer settings         Format for output netlist:       Verilog HDL * Time scale:         Output directory:       simulation/modelsim         Map illegal HDL characters       Enable glitch filtering         Options for Power Estimation       Generate Value Change Dump (VCD) file script         Script Settings       Design instance name:         More EDA Netlist Writer Settings       NativeLink settings         Ngne       © compile test bench:       testbench_1         Use script to set up simulation:       Script to compile test bench:       Test         More NativeLink Settings       More NativeLink Settings       More NativeLink Settings | • • • • • • • • • • • • • • • • • • • |
| •                                                                                                    | OK Cancel Apply                                                                                                    | Help                                  |

- 4. Under NativeLink Settings, select the Compile test bench option.
- 5. Click the **Test Benches** button.
- 6. Click the **New** option to create a new test bench.
- 7. Specify testbench\_1 as the test bench name and tb as the top-level module in the test bench.
- 8. Under **Test bench and simulation files**, enter or select testbench\_1.v file, click **Add**, and then click **OK**. The **Test Benches** dialog displays the properties of the test benches in your project.

#### Figure 4. Test Benches Dialog

| xisting test be | ench settings: |                 |         |                    | <u>N</u> ew |
|-----------------|----------------|-----------------|---------|--------------------|-------------|
| Name            | op Level Modul | Design Instance | Run For | Test Bench File(s) | Edit        |
| estbench_1      | tb             | NA              |         | testbench_1.v      | <u>Ear</u>  |
|                 |                |                 |         |                    | Delete      |

9. Click **OK** to exit **Test Benches** and **Settings** dialogs.

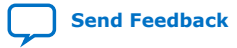

1. Questa\*-Intel<sup>®</sup> FPGA Edition Simulation Quick-Start (Intel<sup>®</sup> Quartus<sup>®</sup> Prime Standard Edition) 703090 | 2022.03.28

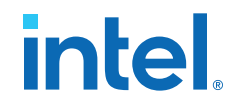

## **1.4. Launch Simulation**

To generate and run Questa-Intel FPGA Edition automation script from within the Intel Quartus Prime Standard Edition software, follow these steps:

- 1. Click **Processing ➤ Start Compilation** to compile the design and generate the .do file. The **Messages** window indicates when compilation is complete.
- Click Tools ➤ Run Simulation Tool ➤ RTL Simulation. The Intel Quartus Prime Standard Edition software launches the Questa-Intel FPGA Edition simulator and simulates the testbench\_1.v file, according to your specifications in the Simulation settings.

#### Figure 5. Questa-Intel FPGA Edition GUI

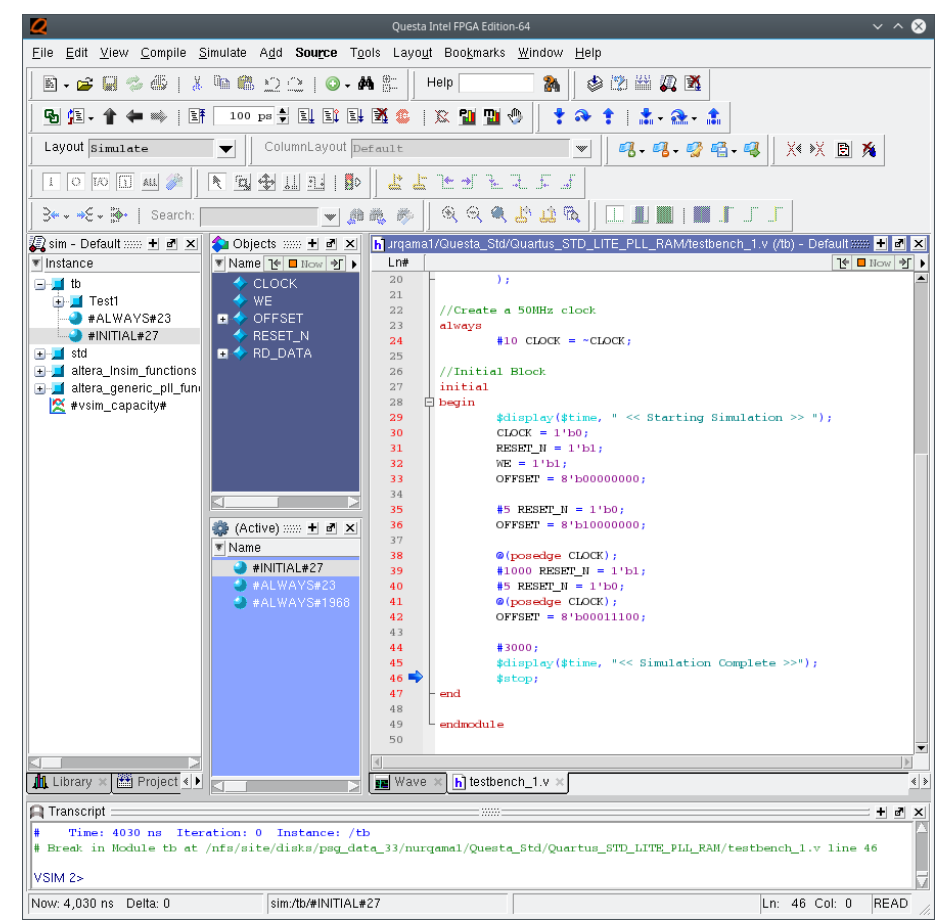

### **1.5. View Signal Waveforms**

Follow these steps to view signals in the testbench\_1.v simulation waveform:

 Click the Wave window. The simulation waveform ends at 11030 ns, as the testbench specifies. The Wave window lists the CLOCK, WE, OFFSET, RESET\_N, and RD\_DATA signals.

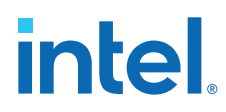

#### Figure 6. Questa-Intel FPGA Edition Wave Window

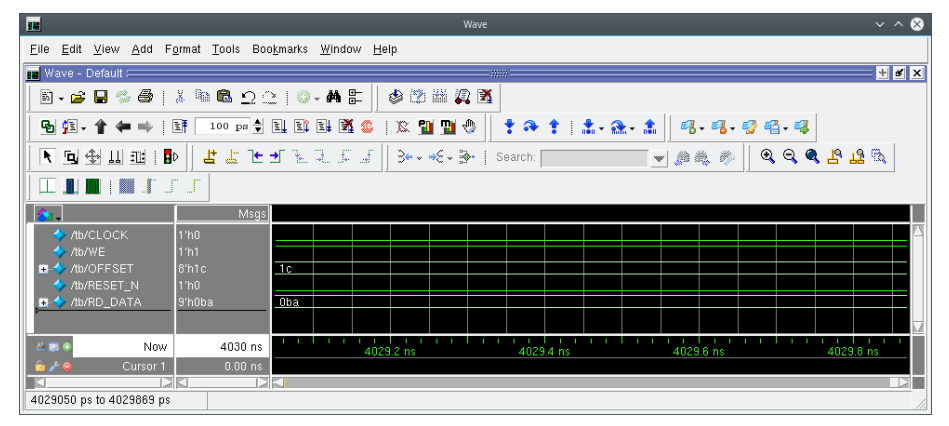

- 2. Click the **Sim** tab to view the signals in the top-level pll\_ram.v design. The **Sim** window synchronizes with the **Objects** window.
- 3. Expand the tb folder in the **sim** tab to view the top-level module signals.
- 4. Expand the Test1 folder. The **Objects** window displays UP\_module, DOWN\_module, PLL\_module, and RAM\_module signals.
- 5. In the **Sim** window, select a module under **Test1** to display the module's signals in the **Objects** window.

#### Figure 7. Questa-Intel FPGA Edition Sim and Objects Windows

| 🕼 sim - Default                         |              | + a ×            | <b>\$</b> 0 | bjects    |        |      |          | + a ×      |
|-----------------------------------------|--------------|------------------|-------------|-----------|--------|------|----------|------------|
| ▼ Instance                              | Design unit  | Design unit type | ▼ Na        | me        | Value  | Kind | Mode     | ]€ ∎ Now 考 |
| 🖃 🗐 📕 tb                                | tb(fast)     | Module           | 🛛 🖪 🌙       | data      | 9'h048 | Net  |          |            |
| 🚊 🗾 Test1                               | PLL_RAM(f    | Module           | 🗉 🌙         | rdaddress | 8'h9c  | Net  |          |            |
| 🛓 🗾 clock_module                        | ClockPLL(fa. | . Module         | 4           |           | 1'h0   | Net  |          |            |
| 🛓 🗾 UP_module                           | UP_COUNT     | Module           | 🔳 🗉 🌙       | wraddress | 8'h2c  | Net  |          |            |
| 🛓 🗾 DOWN_module                         | DOWN_CO      | Module           | 4           |           | 1'h0   | Net  |          |            |
| 🔄 🗾 RAM_module                          | RAMhub(fast  | Module           | 4           |           |        | Net  |          |            |
| ASSIGN#45                               | PLL_RAM(f    | Process          | 🛛 🗉 🔷       | q         | 9'hOba | Net  |          |            |
|                                         | tb(fast)     | Process          | 🛛 🖪 🔶       | sub_wire0 | 9'hOba | Net  | Internal |            |
|                                         | tb(fast)     | Process          |             |           |        |      |          |            |
| 🗩 🗾 std                                 | std          | VIPackage        |             |           |        |      |          |            |
| altera_Insim_functions                  | altera_Insim | VIPackage        |             |           |        |      |          |            |
| altera_generic_pll_functions            | altera_gene  | VIPackage        |             |           |        |      |          |            |
| 🔀 #vsim_capacity#                       |              | Capacity         |             |           |        |      |          |            |
|                                         |              |                  |             |           |        |      |          |            |
|                                         |              |                  |             |           |        |      |          |            |
|                                         |              |                  |             |           |        |      |          |            |
| 👖 Library 🗙 🛗 Project 🛪 📑 Memory List 🗙 | 🏭 sim 🗙      | < >              |             |           |        |      |          |            |

6. View the simulation library files in the **Library** window.

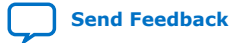

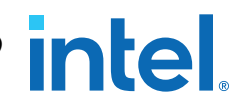

#### Figure 8. **Questa-Intel FPGA Edition Library Window**

| th.                                                                                                    |                                             |                    | Library                                | $\sim$ $\sim$ $\otimes$      |
|----------------------------------------------------------------------------------------------------|---------------------------------------------|--------------------|----------------------------------------|------------------------------|
| <u>F</u> ile                                                                                                    | <u>E</u> dit <u>C</u> ompile <u>S</u> imula | te Boo <u>k</u> ma | ırks <u>W</u> indow                    | <u>H</u> elp                 |
| 航 Lib                                                                                                    | irary :=====                                |                    |                                        | * <b>*</b> X                 |
|                                                                                                    | . 🛥 🖾 🐟 🚲 i X                               | 06 🙉               | $\sim \sim 1 $                         | <b>ÅÅ</b> 🕾                  |
|                                                                                                    | . 🗖 🐝 🐝 ເພ                                  | ·                  | ······································ |                              |
| TISN T                                                                                                    | me                                          | Туре               | Path                                   |                              |
|                                                                                                    | Work                                        | Library            | ./libraries/wor                        | 1K/                          |
| itter<br>En allt                                                                                                    | DOWN COUNTED ID                             | Library            | /libraries/Clo                         |                              |
| itter<br>In the second second second second second second second second second second second second second second second                                                                                                    | DOWN_COUNTER_IP                             | Library            | /libraries/DO                          | WN_COUNTER_IP/               |
| itter<br>In the second second second second second second second second second second second second second second second                                                                                                    |                                             | Library            | /libraries/MAI                         |                              |
| i⊇ ann                                                                                                    | altera ionii 1931                           | Library            | /libraries/alte                        | ra ionil 1931/               |
|                                                                                                    | Inm counter 191                             | Library            | /libraries/lpm                         | counter 191/                 |
|                                                                                                    | ram 2port 2021                              | Library            | /libraries/ram                         | 2port 2021/                  |
| Ξ                                                                                                    | work lib                                    | Library            | ./libraries/wor                        |                              |
| <u> </u>                                                                                                    | libraries (empty)                           | Library            | /nfs/site/disks                        | :/psg_data_33/nurqama1/Q     |
| ⊡∎                                                                                                    | 220model                                    | Library            | \$MODEL_TE                             | CH//intel/vhdl/220model      |
| •• <b>4</b>                                                                                                    | 220model_ver                                | Library            | \$MODEL_TE                             | CH//intel/verilog/220model   |
| •• <b>#</b>                                                                                                    | altera                                      | Library            | \$MODEL_TE                             | CH//intel/vhdl/altera        |
| €¶                                                                                                    | altera_Insim                                | Library            | \$MODEL_TE                             | CH//intel/vhdl/altera_Insim  |
| €¶                                                                                                    | altera_Insim_ver                            | Library            | \$MODEL_TE                             | CH//intel/verilog/altera_In  |
| €n                                                                                                    | altera_mf                                   | Library            | \$MODEL_TE                             | CH//intel/vhdl/altera_mf     |
|                                                                                                    | _altera_mf_ver                              | Library            | \$MODEL_TE                             | CH//intel/verilog/altera_mf  |
|                                                                                                    | altera_ver                                  | Library            | \$MODEL_TE                             | CH//intel/verilog/altera     |
| <u>∎</u> n¶t                                                                                                    | cyclone1Ugx                                 | Library            | \$MODEL_IE                             | CH//intel/vhdl/cyclone10gx   |
| itter<br>En statte                                                                                                    | cycloneTugx_nip                             | Library            | \$MODEL_TE                             | CH//Intel/vndi/cyclone1ug    |
| itter<br>In the second second second second second second second second second second second second second second second                                                                                                    | cycloneTogx_htp_ver                         | Library            | \$MODEL_TE                             | CH/./intel/veniog/cyclone1   |
| in an an an an an an an an an an an an an                                                                                                    | cuclone10gx_lissi                           | Library            | MODEL_TE                               | CH/./intel/verilog/cuclone1  |
|                                                                                                    | cyclone10gx_haai_ve                         | Library            | \$MODEL_TE                             | CH/ /intel/verilog/cyclone1  |
|                                                                                                    | floatfixlib                                 | Library            | \$MODEL_TE                             | CH/ /floatfixlib             |
|                                                                                                    | flps lib                                    | Library            | \$MODEL TE                             | CH//flps lib                 |
|                                                                                                    | fourteennm                                  | Library            | \$MODEL TE                             | CH//intel/vhdl/fourteennm    |
|                                                                                                    | fourteennm_hssi                             | Library            | \$MODEL_TE                             | CH//intel/vhdl/fourteennm    |
| ⊡n <mark>i</mark> ti                                                                                                    | fourteennm_hssi_a                           | Library            | \$MODEL_TE                             | CH//intel/vhdl/fourteennm    |
| •• <b>#</b>                                                                                                    | fourteennm_hssi_a0                          | Library            | \$MODEL_TE                             | CH//intel/vhdl/fourteennm    |
| €                                                                                                    | fourteennm_hssi_a0_v.                       | Library            | \$MODEL_TE                             | CH//intel/verilog/fourteenn  |
| €                                                                                                    | fourteennm_hssi_a1                          | Library            | \$MODEL_TE                             | CH//intel/vhdl/fourteennm    |
|                                                                                                    | fourteennm_hssi_a1_v.                       | Library            | \$MODEL_TE                             | CH//intel/verilog/fourteenn  |
|                                                                                                    | fourteennm_hssi_a_ve.                       | Library            | \$MODEL_TE                             | CH//intel/verilog/fourteenn  |
|                                                                                                    | fourteennm_hssi_all                         | Library            | \$MODEL_TE                             | CH//intel/vhdl/fourteennm    |
| l ∰ ∰                                                                                                    | rourteennm_hssi_all_v                       | Library            | \$MODEL_TE                             | CH//Intel/verilog/fourteenn  |
| ≝⊐ <mark>∭</mark> ⊾<br>⊡∎                                                                                                    | iourteennm_hssi_e                           | Library            | *MODEL_IE                              | CH//Intel/vnai/tourteennm    |
| itter<br>In the                                                                                                    | fourteennm_rissi_e0                         | Library            |                                        | CH/./intel/verilog/fourteenn |
|                                                                                                    | fourteennm_hssi_e0_v.                       | Lihrary            | \$MODEL_TE                             | CH/ /intel/vbdl/fourteennm   |
| in the second second se | fourteennm hssi e1 v                        | Library            | \$MODEL_TE                             | CH/ /intel/verilog/fourteenn |
| i i i i i i i i i i i i i i i i i i i                                                                                                    | fourteennm hssile ve                        | Library            | \$MODEL_TE                             | CH/ /intel/verilog/fourteenn |
|                                                                                                    | fourteennm hssi p                           | Library            | \$MODEL TE                             | CH//intel/vhdl/fourteennm    |
| <u>آ</u> ه و                                                                                                    | fourteennm hssi p0                          | Library            | \$MODEL TE                             | CH//intel/vhdl/fourteennm    |
|                                                                                                    | fourteennm_hssi_p0_v.                       | Library            | \$MODEL_TE                             | CH//intel/verilog/fourteenn  |
|                                                                                                    |                                             |                    |                                        |                              |

### 1.6. Add Signals to the Simulation

The CLOCK, WE, OFFSET, RESET\_N, and RD\_DATA signals automatically appear in the Wave window because the top-level design defines these I/O. In addition, you can optionally add internal signals to the simulation.

Perform the following steps to add signals to the simulation:

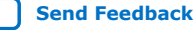

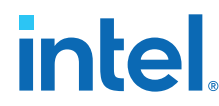

- 1. In the **Objects** window, locate the UP\_module, DOWN\_module, PLL\_module, and RAM\_module modules.
- 2. In the **Objects** window, select **RAM\_module** to view the module's inputs and outputs.

#### Figure 9. Add Signals to the Wave Window

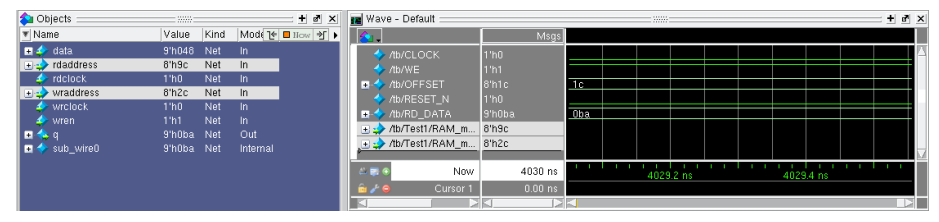

- 3. Right-click **rdaddress** and then click **Add Wave** to add the internal signals between the down-counter and dual-port RAM module.
- Right-click wraddress and then click Add Wave to add the internal signals between the up-counter and dual-port RAM module. Alternatively, you can drag and drop these signals from the Objects window to the Wave window.
- 5. Click **Simulate ➤ Run ➤ Continue** to generate waveforms for the new signals you added.

## **1.7. Rerun Simulation**

You must rerun the simulation if you make changes to the simulation setup, such as adding signals to the **Wave** window, or modifying the testbench\_1.v file. Follow these steps to rerun simulation:

- 1. In the Questa-Intel FPGA Edition simulator, click **Simulate > Restart**.
- 2. Retain the default options and click **OK**. These options clear the waveforms and restart the simulation time, while retaining the necessary signals and settings.
- 3. Click Simulate ➤ Run ➤ Run -all. The testbench\_1.v file simulates according to the testbench specifications. To continue simulation, click Simulate ➤ Run ➤ Continue. This command continues the simulation until you click the Stop button.

# 2. Known Differences Between the Questa-Intel FPGA Edition and ModelSim\* - Intel FPGA Edition

The following table lists major differences between the Questa-Intel FPGA Edition and ModelSim\* - Intel FPGA Edition:

#### Table 1.Known Differences and User Actions

| Known Di                                                                                                    | Action for Questa-Intel FPGA                                                                                            |                                                                                                    |
|----------------------------------------------------------------------------------------------------|----------------------------------------------------------------------------------------------------|----------------------------------------------------------------------------------------------------|
| Questa-Intel FPGA Edition                                                                                                    | ModelSim - Intel FPGA Edition                                                                                           | Edition                                                                                                    |
| The simulator executable path is <i>not</i> auto-populated in <b>Tools &gt; Options &gt; EDA Tool Options</b> .                                                                                                    | The simulator executable path is auto-<br>populated in <b>Tools &gt; Options &gt; EDA</b><br><b>Tool Options</b> .      | Follow the instructions in Specify EDA<br>Tool Settings on page 7 to specify the<br>executable path.                                                     |
| If you open an existing project with Mod<br>settings, Intel Quartus Prime software re<br>with Questa-Intel FPGA Edition since Mod<br>valid.                                                                                                    | elSim - Intel FPGA Edition EDA tool<br>places ModelSim - Intel FPGA Edition<br>delSim - Intel FPGA Edition is no longer | No action is required.                                                                                                    |
| The simulator may fail during<br>elaboration with the following<br>message:<br>Error (suppressible):<br>(vopt-14408) Intel FPGA<br>Edition recommended capacity<br>is 5000 non-OEM instances.<br>There are<br>This error is issued when the design<br>capacity for the simulator is exceeded. | The same message is issued as a warning message.                                                                        | Suppress this error and continue with<br>simulation. However, the simulation<br>runs 30X slower.                                                         |
| By default, the simulator does not preserve signals for waveform viewing.                                                                                                    | Always preserves signals for waveform viewing.                                                                          | Preserve signals explicitly by specifying vsim or vopt options, such as +acc.<br>Refer to Add Signals to the Simulation on page 11 for more information. |
| The windows executable launches the simulator with the $vsim.exe$ file.                                                                                                    | The windows executable launches the simulator with the modelsim.exe file.                                               | Launch the simulator with the vsim.exe file.                                                                                                    |
| The Questa-Intel FPGA Starter Edition is free, but it requires a zero-cost license.                                                                                                    | The ModelSim - Intel FPGA Starter Edition does not require a license.                                                   | Obtain the Questa-Intel FPGA Starter Edition license at no cost from Intel.                                                                              |

Intel Corporation. All rights reserved. Intel, the Intel logo, and other Intel marks are trademarks of Intel Corporation or its subsidiaries. Intel warrants performance of its FPGA and semiconductor products to current specifications in accordance with Intel's standard warranty, but reserves the right to make changes to any products and services at any time without notice. Intel assumes no responsibility or liability arising out of the application or use of any information, product, or service described herein except as expressly agreed to in writing by Intel. Intel customers are advised to obtain the latest version of device specifications before relying on any published information and before placing orders for products or services. \*Other names and brands may be claimed as the property of others.

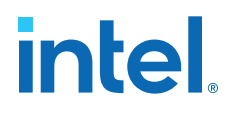

# **3. Questa-Intel FPGA Edition Quick-Start Intel Quartus** Prime Standard Edition Revision History

| Document Version | Intel Quartus<br>Prime Version | Changes                        |
|------------------|--------------------------------|--------------------------------|
| 2022.03.28       | 21.1                           | Added the topic Prerequisites. |
| 2021.11.03       | 21.1                           | Initial release.               |

Intel Corporation. All rights reserved. Intel, the Intel logo, and other Intel marks are trademarks of Intel Corporation or its subsidiaries. Intel warrants performance of its FPGA and semiconductor products to current specifications in accordance with Intel's standard warranty, but reserves the right to make changes to any products and services at any time without notice. Intel assumes no responsibility or liability arising out of the application or use of any information, product, or service described herein except as expressly agreed to in writing by Intel. Intel customers are advised to obtain the latest version of device specifications before relying on any published information and before placing orders for products or services. \*Other names and brands may be claimed as the property of others.

ISO 9001:2015 Registered